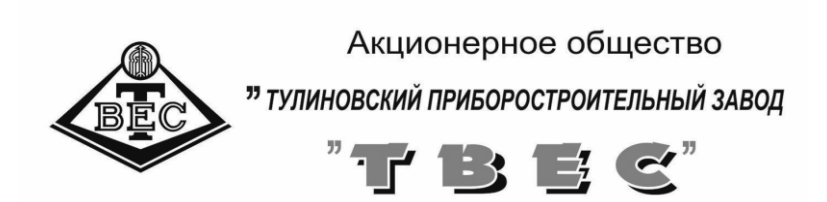

# ПО для КМД "Здоровый ребёнок"

# ИНСТРУКЦИЯ ПО УСТАНОВКЕ ПРОГРАММНОГО ОБЕСПЕЧЕНИЯ

# Оглавление

| 1 | Конфигурация компьютера                                | 3  |
|---|--------------------------------------------------------|----|
| 2 | Установка программного обеспечения                     | 4  |
|   | 2.1 Подготовка к установке программного обеспечения    | 4  |
|   | 2.2 Установка программы «Здоровый ребенок»             | 4  |
|   | 2.3 Установка дополнительного программного обеспечения | 6  |
| 3 | Установка драйверов                                    | 7  |
|   | 3.1 Приготовления перед установкой драйверов           | 7  |
|   | 3.2 Установка драйверов для Windows                    | 9  |
|   | 3.2.2 Установка драйвера концентратора                 | 12 |
|   | 3.2.3 Установка драйвера на переходник термопринтера   | 15 |

## 1 Конфигурация компьютера

Для обеспечения надежной работы ПО для КМД «Здоровый ребенок» (далее комплекс) необходимо учитывать конфигурацию используемого персонального компьютера.

Рекомендуемые системные требования к конфигурации компьютера определяют стабильное функционирование комплекса и комфортность работы с программным обеспечением.

#### Рекомендуемые системные требования:

|        | Версия операционной системы               | Windows XP <sup>1</sup> ,           |
|--------|-------------------------------------------|-------------------------------------|
|        |                                           | Windows 7,                          |
|        |                                           | Windows 8,                          |
|        |                                           | Windows 10                          |
|        | Вариант системы                           | локальный                           |
|        | Свободное дисковое пространство           | от 100 МБ                           |
|        |                                           | (рекомендуется 300                  |
|        |                                           | МБ)                                 |
|        | Разрешение экранной системы               | от 800х600 и выше                   |
|        | Объем оперативной памяти                  | от 1 Гбайт и выше                   |
|        | Процессор                                 | не менее Core Duo<br>T2300 1 66 ГГц |
|        | Природ                                    | $DVD_ROM$                           |
|        | Материнская плата с налинием не менее 3-х |                                     |
| портов | B.                                        | Coologinal OSD                      |

<sup>&</sup>lt;sup>1</sup> Для надежной работы ПО КМД «Здоровый ребенок» необходимо отключить переход ПК в спящий режим и своевременно обновлять антивирусные базы.

# 2 Установка программного обеспечения

#### 2.1 Подготовка к установке программного обеспечения

- Включите компьютер и дождитесь полной загрузки системы Windows;
- Если компьютер был ранее включен и на нем выполнялись какие-либо работы, закройте все прикладные программы;

#### 2.2 Установка программы «Здоровый ребенок»

- Поместите компакт-диск из комплекта поставки в привод DVD-ROM;
- Откройте проводник и на установочном диске найдите папку «**Paediatrist**» и откройте ее;
- Запустите установочный файл программы «Здоровый ребенок» **Paediatrist**<*номер версии*>-setup.exe. Откроется страница приветствия (см. рисунок 1)

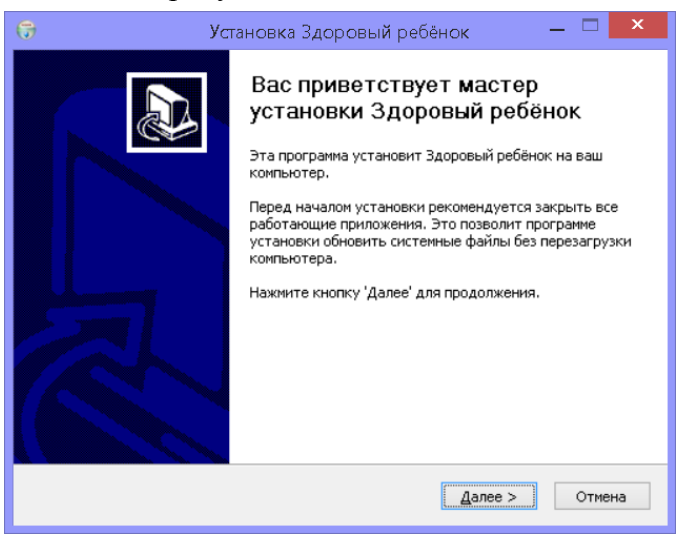

## Рисунок 1- Страница приветствия ПО «Здоровый ребенок»

• Нажать кнопку «Далее»;

 Ознакомиться с лицензионным соглашением на программное обеспечение и нажать кнопку «Принимаю»

| 0                                       | Установка Здоровый ребёнок 🛛 🗕 🗙                                                                                                    |  |  |  |  |
|-----------------------------------------|----------------------------------------------------------------------------------------------------|--|--|--|--|
| ת<br>ז<br>ס                             | ицензионное соглашение<br>Перед установкой Здоровый ребёнок ознакомьтесь с лицензионным<br>соглашением.                                                                                                    |  |  |  |  |
| ļ                                       | Для перемещения по тексту используйте клавиши «PageUp» и «PageDown».                                                                                                    |  |  |  |  |
|                                         | Лицензионное соглашение с конечным пользователем о предоставлении<br>неисключительной лицензии на использование<br>ПО КМД "Здоровый ребенок"                                                                                                    |  |  |  |  |
|                                         | <ol> <li>Общие положения</li> <li>1.1. Настоящее Лицензионное соглашение ("Лицензия") заключено между<br/>Вами, пользователем ("Пользователь"), и ОАО "ТВЕС" ("Правообладатель"),<br/>являющееся правообладателем исключительных прав на ПО КМД "Здоровый<br/>ребенок", именуемое далее Программа.</li> <li>1.2. Исключительное право Правообладателя на Программу удостоверено<br/>Свидетельством об официальной регистрации программы для ЭВМ №</li> </ol> |  |  |  |  |
| E<br>Y                                  | сли вы принимаете условия соглашения, нажмите кнопку «Принимаю». Чтобы<br>истановить программу, необходимо принять соглашение.                                                                                                    |  |  |  |  |
| Nullsoft Install System v2.46.5-Unicode |                                                                                                    |  |  |  |  |
|                                         | < <u>Н</u> азад Принима <u>ю</u> Отмена                                                                                                    |  |  |  |  |

Рисунок 2-Лицензионное соглашение на ПО «Здоровый ребенок»

- Ответьте на все вопросы мастера установки программы (рекомендуется не изменять значения по умолчанию).
- По окончании установки на рабочем столе должен

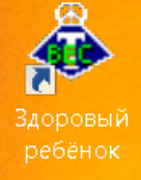

появиться ярлык – «Здоровый ребенок»

для запуска программы

• Выньте установочный диск из DVD-ROM привода.

### 2.3 Установка дополнительного программного обеспечения

Для формирования печатных форм установите офисный пакет Microsoft Office (приложения Word и Excel) или его бесплатный аналог LibreOffice (приложения Calc и Write), который можно скачать по адресу <u>http://ru.libreoffice.org/download/</u>.

# 3 Установка драйверов

#### 3.1 Приготовления перед установкой драйверов

Соедините аппаратную часть комплекса с персональным компьютером с помощью двух USB удлинителей. Подключите семипортовый концентратор к USB разъему персонального компьютера.

Если Вы paбotaete в Windows 8.1 или Windows 10, то для установки драйверов необходимо отключить проверку цифровой подписи. Для этого:

- перегрузить персональный компьютер, удерживая клавишу левый Shift

Примечание: Можно воспользоваться следующим способом:

- нажать сочетание клавиш 🕮 +I;
- нажать на клавиатуре Shift и, удерживая его нажатым, щелкаем на экране кнопку «Выключение» и выбираем в появившемся меню пункт «Перезагрузка» (см. рисунок 3);

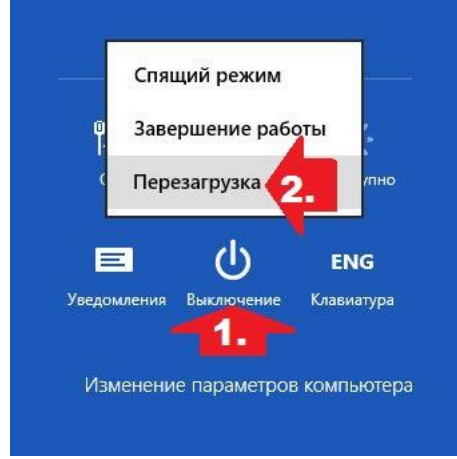

Рисунок 3 – Перезагрузка компьютера в специальный режим

Компьютер перегрузиться в специальный режим восстановления работоспособности Windows. Вам будет необходимо выбрать

#### Для Windows 10

«Поиск и устранение неисправностей», затем «Дополнительные параметры» потом «Параметры загрузки» и наконец «Перезагрузить»

## Для **Windows** 8.1

«Диагностика», затем «Дополнительные параметры» потом «Параметры загрузки» и наконец «Перезагрузить»

После перезагрузки перед вами появиться меню с вариантами выбора загрузки, нажмите клавишу **F7** (см. рисунок 4).

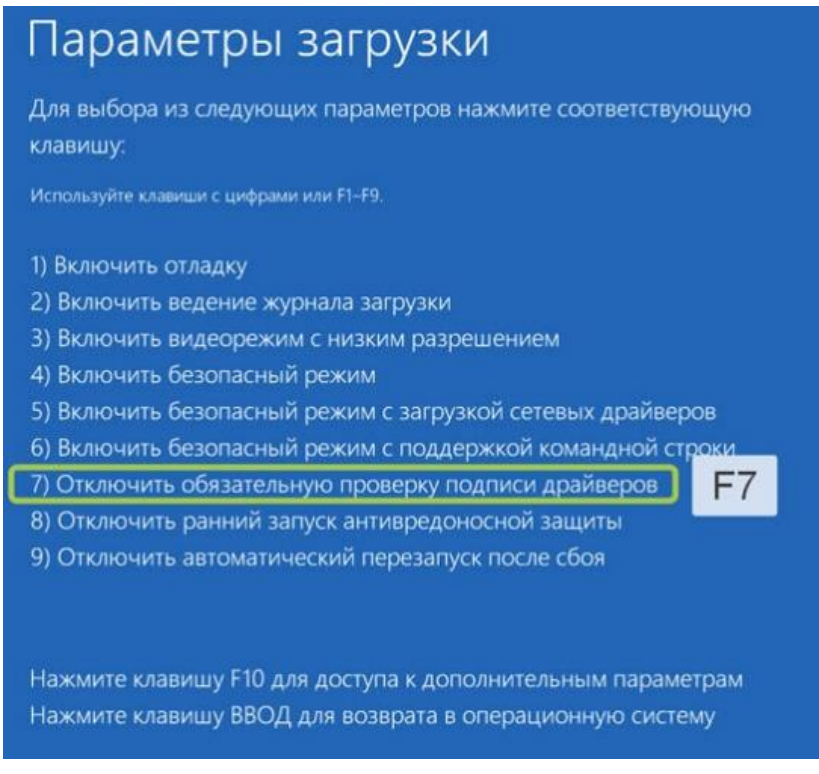

Рисунок 4 – Параметры перезагрузки

После перезагрузки проверка цифровой подписи будет отключена до следующей перезагрузки.

### 3.2 Установка драйверов для Windows

#### Открыть диспетчер устройств, для этого:

## в **Windows** 8.1,10

нажать правой кнопкой мыши по кнопке «Пуск» и выбрать «Диспетчер устройств»

#### в Windows XP

- Зайти в меню Пуск;
- нажать правой кнопкой мыши на значке Мой компьютер;
- в меню выбрать Свойства (см. рисунок 5);

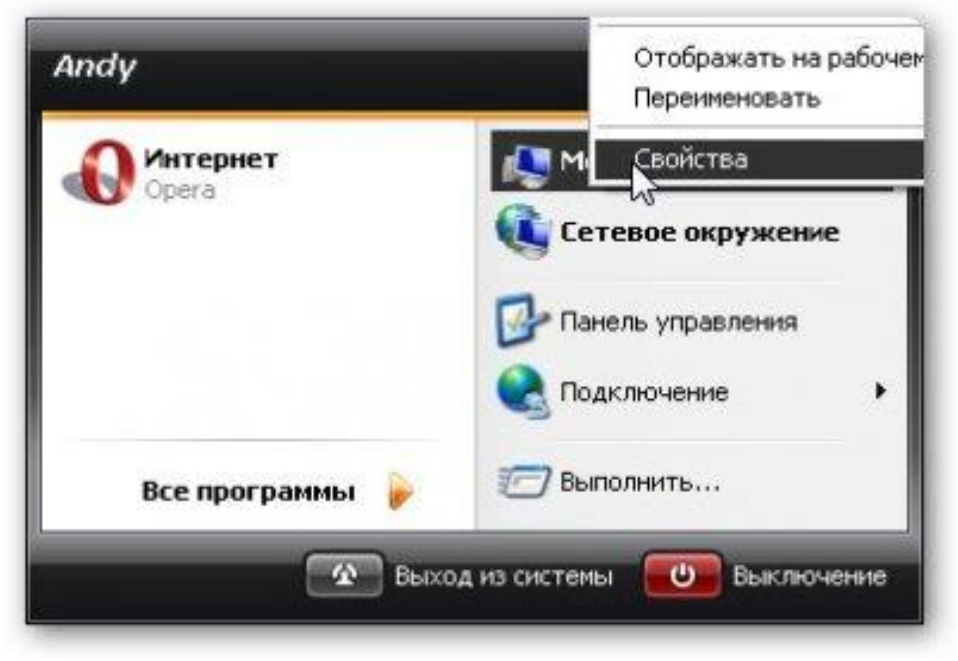

Рисунок 5 – Вызов свойств системы в Windows XP

#### в Windows 7

- Зайти в меню Пуск
- нажать правой кнопкой мыши на значке компьютер
- в меню выбрать Свойства (см. рисунок 6).

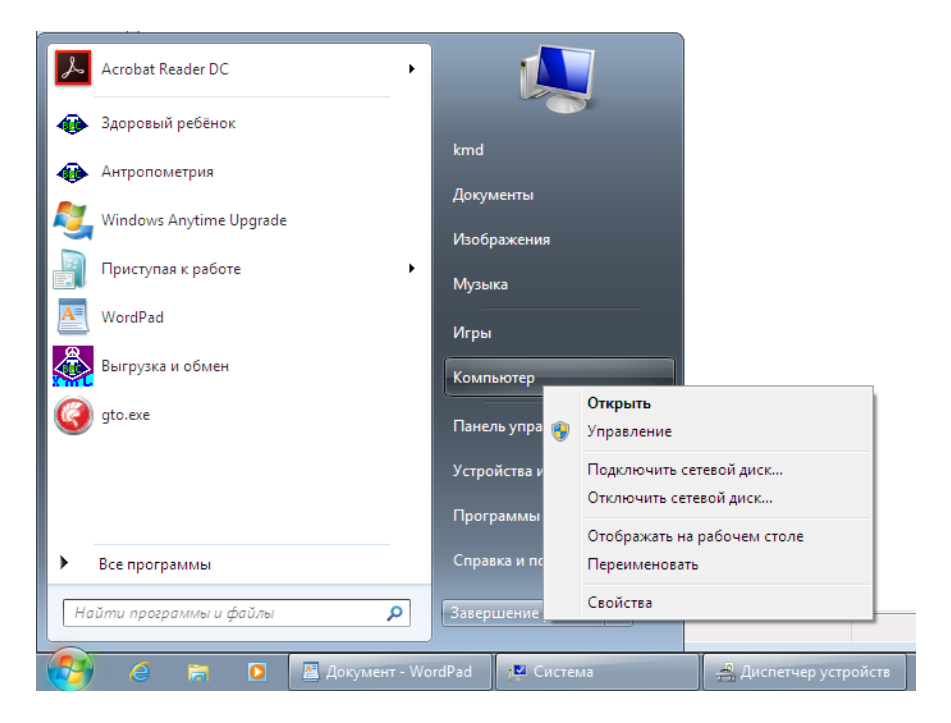

Рисунок 6 - Вызов свойств системы в Windows 7

Откроется окошко Свойства системы. Переходим на вкладку Оборудование и нажимаем на кнопку Диспетчер устройств (см. рисунок 7)

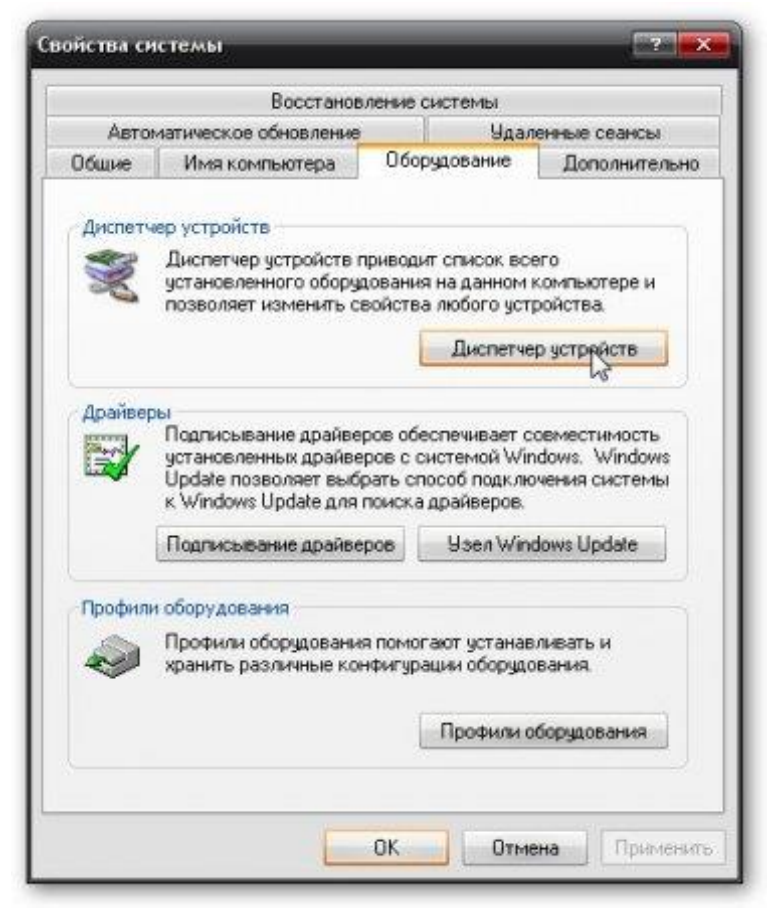

# Рисунок 7 – Вызов диспетчера устройств из окна «Свойства системы»

Откроется окошко с установленными в системе устройствами. Устройства, которые нуждаются в установке драйверов помечены желтыми восклицательным знаком.

#### 3.2.2 Установка драйвера концентратора

Нажать правой кнопкой мыши на «KMD TVES» (см. рисунок 8) и выбрать в меню **Обновить драйвер...**.

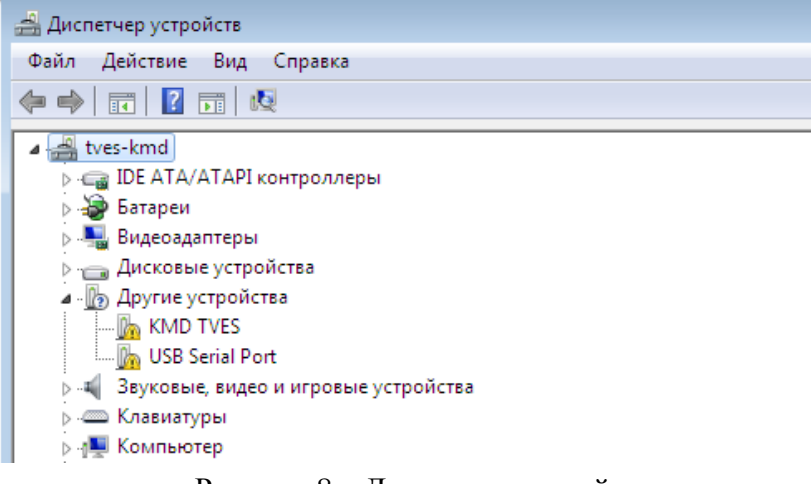

Рисунок 8 – Диспетчер устройств

### для **Windows** 7, 8.1,10

В открывшемся диалоге обновления драйвера выбрать

«Выполнить поиск драйверов на этом комьютере...»(см.рисунок 9)

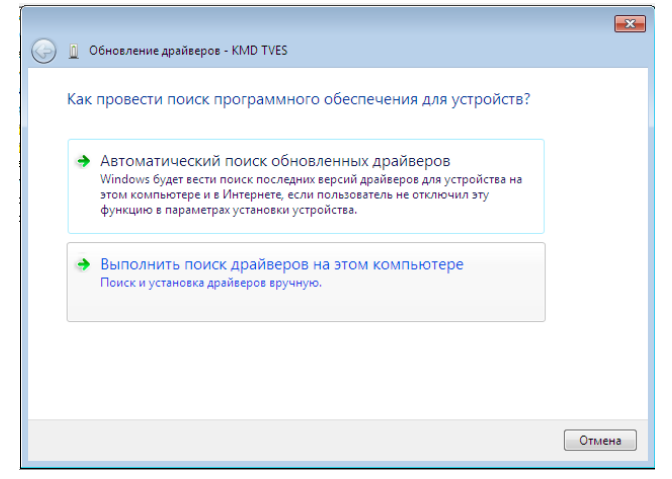

Рисунок 9 – Выбор варианта обновления драйвера

#### для Windows XP

отказаться от подключения к узлу Windows Update (см. рисунок 10).

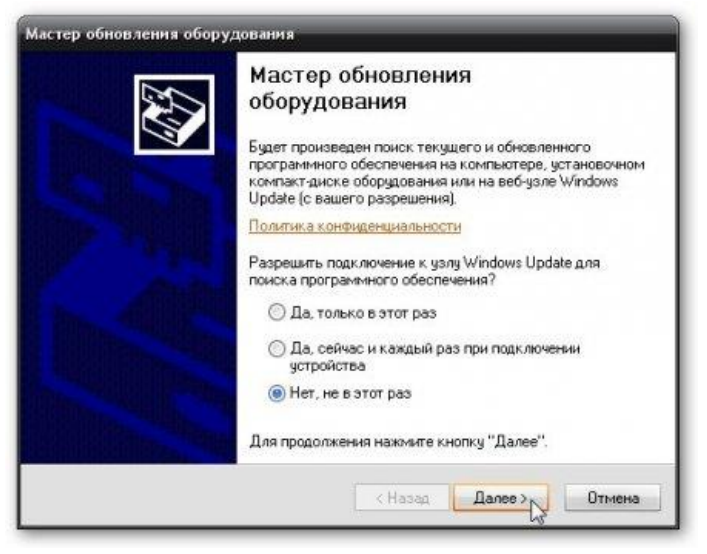

Рисунок 10 – Отказ о подключения к узлу Windows Update Выбрать **Установка из указанного места** (см. рисунок 11).

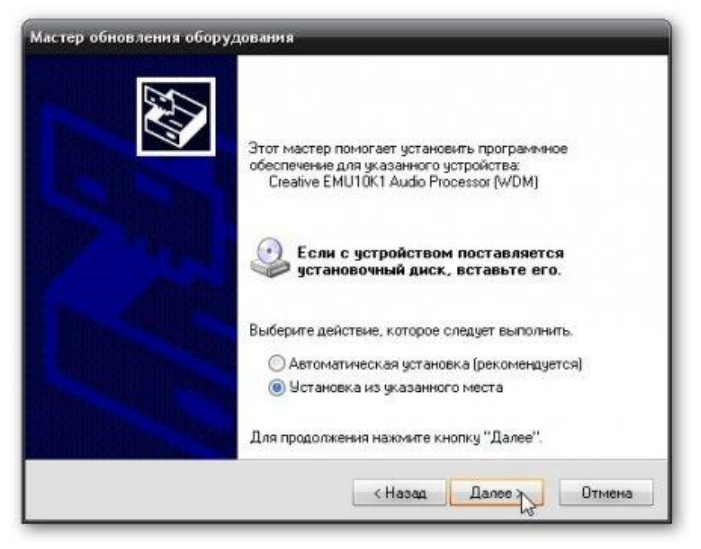

Рисунок 11 – выбор установки драйвера из указанного места

Кнопкой «Обзор» (см. рисунок 12) выбрать папку с драйверами (указать путь DVD-ROM\KMD\Drivers KMD TVES\CDM 2.04.06 КМD) и нажать кнопку «ОК».

Нажать кнопку «Далее»

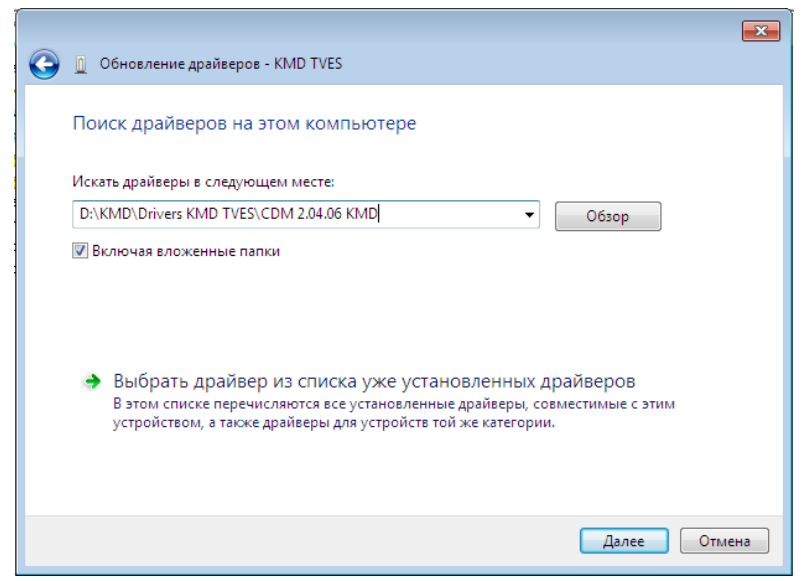

Рисунок 12 – Выбор места расположения драйвера На вопрос системы безопасности Windows выбрать «Все равно установить этот драйвер» (см. рисунок 13)

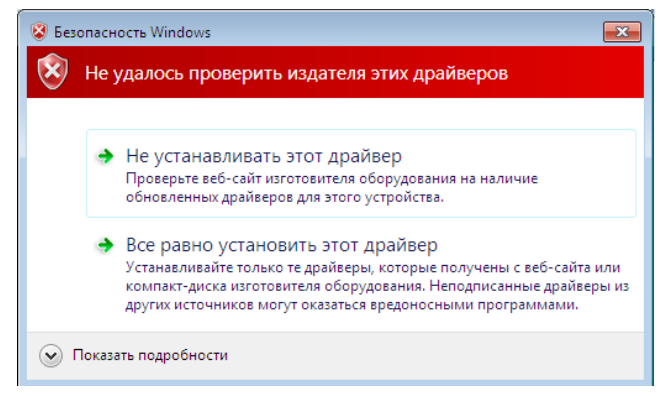

Рисунок 13 - Предупреждение системы безопасности

По окончании установки драйвера будет выведено диалоговое окно об успешном завершении (см. рисунок 14).

| ×                                                                               |
|---------------------------------------------------------------------------------|
| 🗩 🗓 Обновление драйверов - KMD TVES                                             |
| Обновление программного обеспечения для данного устройства завершено<br>успешно |
| Закончена установка драйверов для этого устройства:                             |
| KMD TVES                                                                        |
|                                                                                 |
|                                                                                 |
|                                                                                 |
|                                                                                 |
|                                                                                 |
| Закрыть                                                                         |

Рисунок 14 – Окно завершения установки драйвера

#### 3.2.3 Установка драйвера на переходник термопринтера

Для установки драйвера на переходник для термопринтера необходимо повторить вышеуказанные действия для неизвестного устройства USB HS SERIAL CONVERTER.

Запускаем диспетчер устройств.

- Правой кнопкой щелкаем по **USB HS SERIAL CONVERTER**
- Обновить драйверы...
- Выполнить поиск драйверов на этом компьютере
- Обзор

- Указываем кнопкой «Обзор» путь: DVD-ROM\KMD\Drivers KMD TVES\ CDM 2.04.06 WHQL Certified (см. рисунок 15) - OK

|                                                                                                    | ×  |
|----------------------------------------------------------------------------------------------------|----|
| 🚱 🧕 Обновление драйверов - USB Serial Port                                                                                                    |    |
| Поиск драйверов на этом компьютере                                                                                                    |    |
| Искать драйверы в следующем месте:                                                                                                    |    |
| D:\KMD\Drivers KMD TVES\CDM 2.04.06 WHQL Certified   O63op                                                                                                    |    |
| Включая вложенные папки                                                                                                    |    |
| Выбрать драйвер из списка уже установленных драйверов<br>В этом списке перечисляются все установленные драйверы, совместимые с этим<br>устройством, а также драйверы для устройств той же категории. |    |
| Далее Отме                                                                                                    | на |

Рисунок 15 – Выбор места расположения драйвера

- Далее, дождаться окончания установки драйвера В Диспетчере устройств появится новое устройство <u>USB Serial</u> <u>Port (см. рисунок 16)</u>

Для этого устройства произвести такие же действия как для **USB HS SERIAL CONVERTER**.

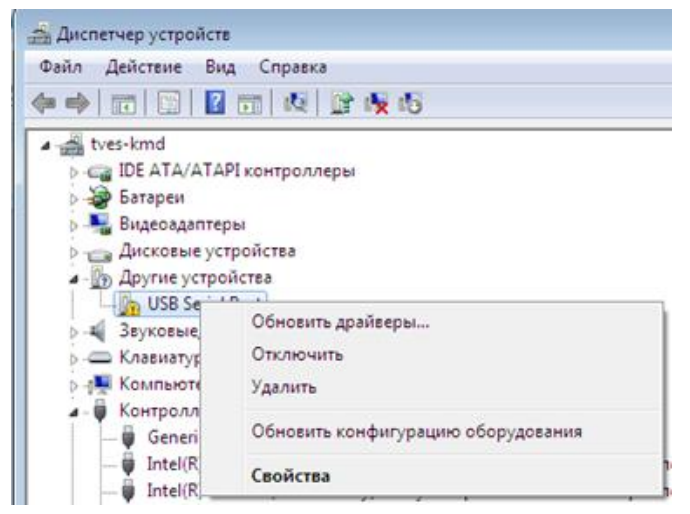

Рисунок 16 После установки драйвера на USB HS SERIAL CONVERTER появляется USB Serial Port

По окончании установки драйвера будет выведено диалоговое окно об успешном завершении (см. рисунок 17)

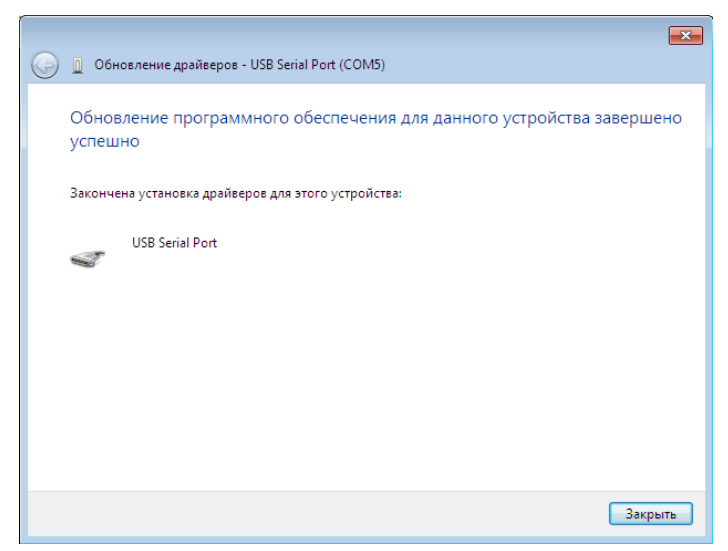

Рисунок 17 – Окно завершения установки драйвера